# **INSTRUCTIONS FOR YOUR PARENT/USER**

Your Parent/User will receive an email from <u>noreply@higherone.com</u> with the Parent User Name created by the student, a temporary password, and a link to a login screen. Click on the link provided in the email. This will take them to the following screen where they will enter the Parent Username and password provided in the email.

### **Student Account Online**

| Fee Payment Deadline for Spring 2019 is FEBRUARY 8, 2019 ! |                                                    |
|------------------------------------------------------------|----------------------------------------------------|
|                                                            | Parent Username<br>Password<br>Login<br>Login help |

After clicking on Login, they will be directed to the following screen where they will need to change the temporary password they used to login provided in the email.

## **Student Account Online**

| Fee Pay                        | vment Deadline 1        | for Spring 201       | 9 is FEBRUARY 8,      | 2019! |
|--------------------------------|-------------------------|----------------------|-----------------------|-------|
|                                |                         |                      |                       | _     |
| Change Password                |                         |                      |                       |       |
|                                |                         |                      |                       |       |
| To protect the privacy of your | account, please enter a | new password at this | s time.               |       |
|                                |                         |                      |                       |       |
| Old Password                   |                         | *                    |                       |       |
|                                |                         | Pass                 | sword must have:      |       |
| Entry New Deserved             |                         | * •                  | At least 8 characters |       |
| Enter New Password             |                         |                      | 2 letter(s)           |       |
|                                |                         |                      | 2  non-letter(s)      |       |
| Confirm Password               |                         | *                    | 2 11011 10000 (3).    |       |
|                                |                         |                      |                       |       |
|                                |                         |                      |                       |       |
|                                | Continu                 | e                    |                       |       |
|                                |                         |                      |                       |       |

After clicking on Continue, they will be directed to the following screen to create a Secret Question and Answer.

### **Student Account Online**

| Fee Pa<br>If You Forget Your Passwor                    | yment Deadline for Spring 2019 is <b>FEBRUARY 8, 2019 !</b><br>d                       |
|---------------------------------------------------------|----------------------------------------------------------------------------------------|
| Please select a secret qu<br>question to verify your io | estion and answer below. If you forget your password, we will use this secret dentity. |
| Secret Question                                         | [Select a Question]  *                                                                 |
| Secret Answer                                           | *                                                                                      |
|                                                         | Submit                                                                                 |

After creation of a Secret Question/Answer, click Submit and they will be directed to the student's Account Online where they have access to view/pay bills and set up text alerts.

| Student Account Online                            |                          |                                        |
|---------------------------------------------------|--------------------------|----------------------------------------|
|                                                   |                          |                                        |
| Fee Payment De                                    | eadline for Spri         | ng 2019 is FEBRUARY 8, 2019 !          |
| ay your Enrollment Deposit, click on <i>"make</i> | payment" in the dark blu | ue bar above or the <i>"Click here</i> |
| ake a payment" in the Your Account box, belo      | <i>w</i> .               |                                        |
| Your Account                                      |                          | Your Bills                             |
| Previous Term Balance                             | \$.08                    |                                        |
| Current Term Charges & Payments                   | \$6,781.82               | No recent bills for your account.      |
| Current Term Pending Aid Credits                  | \$.00                    |                                        |
| Total Amount Due                                  | \$6,781.90               | Saved Accounts                         |
| Click here to make a payment                      |                          |                                        |
| <u>Click here to see transaction history</u>      |                          | You have no saved payment methods.     |
|                                                   |                          | Text Alerts Setup                      |

In the Text Alerts Setup section of the screen, the Parent/User will find their information populated. In this section, there are links to change password, change secret question, and Text Alerts setup (see below)

| <u>Change your password.</u> |
|------------------------------|
| Change your secret question. |
| <u>Text Alerts Setup</u>     |

To setup text alerts, click on the link and they will be directed to the following screen.

|                                                     | Student Account O             | nline                  |
|-----------------------------------------------------|-------------------------------|------------------------|
| Fee Payment D                                       | eadline for Spring 2019       | is FERDILARY 8 2019 I  |
| Text alert setup                                    | reduine for opring 2019       | 13 I LONOANT 0, 2019 . |
| Select a wireless service provider<br>Mobile Number | [Select a Service Provider] ▼ | ]*                     |
| Cancel                                              |                               | Continue               |

After entering the information and clicking Continue, they will be directed to the following screen where they will enter a code provided to them on their cell phone from donotreply@cashnet.com.

# **Student Account Online**

| 9 | Fee Payment Deadline for Spring 2019 is FEBRUARY 8, 2019 !<br>SMS confirmation code                                                                                                 |
|---|----------------------------------------------------------------------------------------------------|
|   | An SMS message with a 4-digit confirmation code has been sent to <b>Section</b> . When you receive the confirmation code, enter it in the box below.<br>Confirmation Code: <b>*</b> |
|   | <b>Note:</b> Please allow a few minutes for your confirmation code to arrive. The code is sent immediately but many factors can influence how fast it arrives.                      |
|   | If you haven't received your confirmation code after a few minutes, please make sure the number listed above is correct. To change your mobile phone number, <u>click here</u> .    |
|   | If you request a new confirmation code the previous code will become invalid even if it has not yet arrived.                                                                        |
|   | Cancel                                                                                                    |

After entering the four digit code, they will receive the following confirmation.

# Student Account Online Fee Payment Deadline for Spring 2019 is FEBRUARY 8, 2019 ! Thank you. Your SMS account has been configured. OK

After clicking on OK, they will be directed to the following screen where they can click on the button that will provide them alerts when a payment is made on the student account.

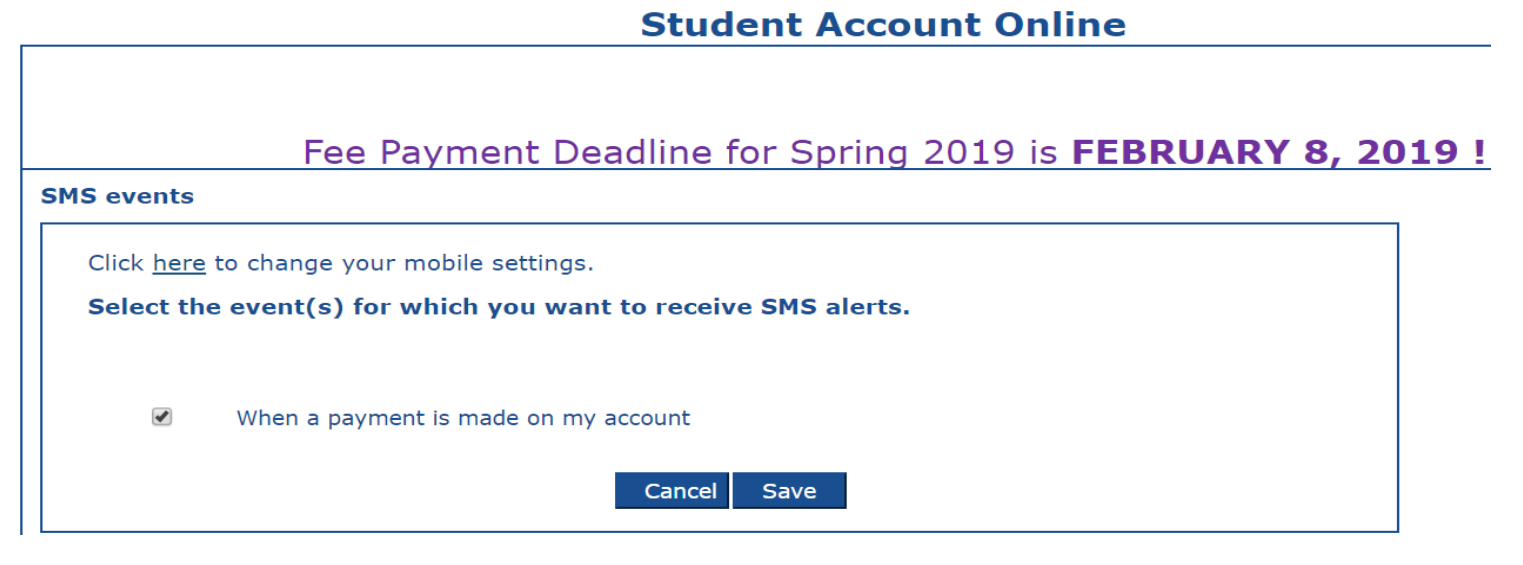

After clicking on Save, they will be directed back to the Student Account Online home page.